## **Department Major/Minor Rosters**

From your Faculty Center page, select the Tab at the top labelled "students by major/minor"—arrow #1.

| Cotte robuse                                                   | a                                      |                                   |        |                               |                       |                               | A                        | 1        |                  |          |  |  |
|----------------------------------------------------------------|----------------------------------------|-----------------------------------|--------|-------------------------------|-----------------------|-------------------------------|--------------------------|----------|------------------|----------|--|--|
| Geuyspurg                                                      | 5                                      |                                   |        |                               |                       | 1                             |                          | c h      | 111              | n        |  |  |
| September 7, 2009                                              |                                        |                                   |        |                               |                       |                               | ND005070 0100000         | Lucasa   | 1                | 1.00000  |  |  |
| Menu 🔳                                                         |                                        |                                   |        |                               |                       |                               | MROBERTS on SASPROD Home | Worklist | Add to Favorites | Sign out |  |  |
| Search:                                                        | Robertson.Marta                        |                                   | My     | Info Go to                    |                       |                               |                          |          |                  |          |  |  |
| My Esvorites                                                   |                                        |                                   | ~      |                               |                       |                               |                          |          |                  |          |  |  |
| D GBC Menus                                                    | faculty center                         | advisement class searc            | h facu | ilty search students by major | minor                 |                               |                          |          |                  |          |  |  |
| Self Service<br>▷ Off Campus Studies                           | Faculty Center                         |                                   |        |                               |                       |                               |                          |          |                  |          |  |  |
| Emergency Contact<br>Advisement                                |                                        |                                   |        |                               |                       |                               |                          |          |                  |          |  |  |
| D Payroll                                                      |                                        |                                   |        |                               |                       |                               |                          |          |                  |          |  |  |
| Recruiting Activities                                          | Fall, 2009   Gettysbu                  | arg College                       | cha    | inge term                     |                       |                               |                          |          |                  |          |  |  |
| - Class Search/Browse                                          | Show all classes                       | Only classes with enro            | liment | O View My Weekly Scher        | fule                  |                               |                          |          |                  |          |  |  |
| D Set Up SACR                                                  |                                        |                                   |        |                               |                       |                               |                          |          |                  |          |  |  |
| D Worklist<br>D Reporting Tools                                |                                        | Grada Bostar                      |        |                               |                       |                               |                          |          |                  |          |  |  |
| D PeopleTools                                                  |                                        |                                   |        |                               |                       | •***                          |                          |          |                  |          |  |  |
| <ul> <li>My Personalizations</li> <li>My Dictionary</li> </ul> | Class                                  | Class Name                        | Enrol  | ed Days and Time              | III<br>Class Dates    |                               |                          |          |                  |          |  |  |
|                                                                | SEM 80327                              | Why Do Reople Dance?<br>(Seminar) | 16     | TuTh 1:10PM - 2:25PM          | Schmucker Hall        | Aug 31, 2009-                 |                          |          |                  |          |  |  |
|                                                                | MUS CLAS 141-A                         | Theory I (Lecture)                | 24     | TuThFr 9:00AM - 9:50AM        | Schmucker Hall<br>215 | Aug 31, 2009-<br>Dec 11, 2009 |                          |          |                  |          |  |  |
|                                                                |                                        |                                   |        |                               |                       |                               | _                        |          |                  |          |  |  |
|                                                                | <ul> <li>My Favorite Websit</li> </ul> | 95                                |        |                               |                       |                               |                          |          |                  |          |  |  |
|                                                                | EDIT MY FAVORITE                       | WEESITES                          |        |                               |                       |                               |                          |          |                  |          |  |  |
|                                                                |                                        |                                   |        |                               |                       |                               |                          |          |                  |          |  |  |
|                                                                |                                        |                                   |        |                               |                       |                               |                          |          |                  |          |  |  |
|                                                                | Faculty CenterAdviser                  | ment Class Search F               | aculty | Search                        |                       |                               |                          |          |                  |          |  |  |
|                                                                |                                        |                                   |        |                               |                       |                               |                          |          |                  |          |  |  |
|                                                                |                                        |                                   |        |                               |                       |                               |                          |          |                  |          |  |  |

**Department Drop-down Menu**—See arrow #2 below. If you are a member of one department, the default selection will be your department's majors and minors. If you are a member of more than one department, select the department whose lists you wish to view.

| Gettysburg                                               | у<br>С |         |                               |        | 2                          |                | (             |                | h       | 170          | hu           | ro                  |
|----------------------------------------------------------|--------|---------|-------------------------------|--------|----------------------------|----------------|---------------|----------------|---------|--------------|--------------|---------------------|
| September 7, 2009                                        |        |         |                               |        |                            |                | _             | MROBERTS on St | 18PROD  | Home I W     |              | antis Simot         |
| Menu 🗖                                                   |        |         |                               |        |                            |                |               | MICODERTS OF S | -or ROD |              | AUTOR        | avonice j Sigir Out |
| Search:                                                  | Robe   | rtson,N | larta                         |        |                            |                |               |                |         |              |              | ^                   |
| D My Favorites                                           | List   | of Stu  | idents by Major/Mir           | lor    |                            |                |               |                |         |              |              |                     |
| D GBC Menus                                              | Chan   | Photos  | *Department: Music            |        | Display Majors             | Display Minors | Refresh       |                |         |              |              |                     |
| Self Service     Noff Campus Studies                     | snow   | Photos  | Interdisciplinery St<br>Music | udies  |                            |                |               |                |         |              | 5            | and a first li      |
| Emergency Contact                                        |        |         |                               |        |                            |                |               | Mate           | er      |              | Cust         |                     |
| Advisement                                               | Notify | 10      | Name                          | Degree | e majors                   | Minors         | Concentration | GPA GPA        | Credits | Grad Date    | Cell         | Malibox             |
| Payroll<br>b Recruiting Activities                       |        | 5459553 | Amrhein, Elizabeth Diana      | BA     | History<br>Music           |                |               | Junior         | 15.000  | Spring, 2012 | 410/842-5563 | Campus Box 005:     |
| - Faculty Center                                         |        | 5355633 | Andrews, Charles Donald       | BA     | Music<br>Theatre Arts      |                |               | Senior D       | 26.200  | Spring, 2010 | NONE         | Campus Box 0075     |
| <ul> <li>Class Search/Browse</li> <li>Catalog</li> </ul> |        | 5368930 | Angelio, Sarah Margaret       | BA     | Music<br>Political Science |                |               | Senior (1996)  | 26.200  | Spring, 2010 | 631/805-7514 | Campus Box 008:     |
| D Set Up SACR                                            |        | 5361642 | Baldasarre, Laura Elizabeth   | BA     | Music                      | Music          |               | Junior         | 16.000  | Spring, 2012 | 240/625-7255 | Campus Box 008:     |
| D Worklist<br>D Reporting Tools                          |        | 5361642 | Baldasarre, Laura Elizabeth   | BA     | Music                      | Music          |               | Junior         | 16.000  | Spring, 2012 | 240/625-7255 | Campus Box 008:     |
| D PeopleTools<br>= My Personalizations                   |        | 5452503 | Bembridge, Laura Louisa       | BA     | Music                      |                |               | Sophomore      | 9.000   | Spring, 2012 | 732/573-5088 | Campus Box 016:     |
| - My Dictionary                                          |        | 5433520 | Bomgardner, Amy Elizabeth     | BA     | Mathematics<br>Music       |                |               | Junior         | 19.000  | Spring, 2011 | 610/309-3316 | Campus Box 0211     |
|                                                          |        | 5468531 | Borgstrom, Valerie Bryn       | BMUS   | Music Performance          |                |               | Sophomore      | 14.000  | Spring, 2012 | 520/360-0328 | Campus Box 023(     |

**Display Majors box** – arrow #3 and **Display Minors box**—arrow #4: The default setting shows BOTH the majors and minors for your department. If you wish to display ONLY majors or ONLY minors, click the appropriate box to unselect or select as needed. Then select the Yellow Refresh button—arrow #5.

| Gettysburg                                                 | 2                    |                             |                                                     |        | З                          | 3 4            |                | 5         | 1              | 'n        | 170          | h11          | ro                      |
|------------------------------------------------------------|----------------------|-----------------------------|-----------------------------------------------------|--------|----------------------------|----------------|----------------|-----------|----------------|-----------|--------------|--------------|-------------------------|
| September 7, 2009                                          |                      | <u> </u>                    |                                                     |        |                            |                |                | MRORER    | 19 on 91       | 00000     | Luomo Luo    |              | aprilar Rias art        |
| Menu 🗖                                                     |                      |                             |                                                     |        |                            |                |                | MIROBER   | 13 011 34      | WOF ROD   | Hune   h     |              | avontes <u>sign out</u> |
| Search:<br>> My Favorites<br>> GBC Menus<br>> Salf Service | Robe<br>List<br>Show | rtson,M<br>of Stu<br>Photos | larta<br>1 dents by Major/Mir<br>*Department: Music | lor    | Display Majors             | Display Minors | efresh         |           |                |           |              |              | <u>^</u>                |
| Off Campus Studies                                         |                      |                             |                                                     |        |                            |                |                |           |                |           |              | Cust         | omize   Find            |
| <ul> <li>Emergency Contact</li> <li>Advisement</li> </ul>  | Notify               | ID                          | Name                                                | Degree | Majors                     | Minors         | Concentrations | Class G   | PA Mato<br>GPA | r Credits | Grad Date    | Cell         | Mallbox                 |
| <ul> <li>Payroll</li> <li>Recruiting Activities</li> </ul> |                      | 5459553                     | Amrhein, Elizabeth Diana                            | BA     | History<br>Music           |                |                | Junior    |                | 15.000    | Spring, 2012 | 410/842-5563 | Campus Box 005:         |
| - Faculty Center                                           |                      | 5355633                     | Andrews, Charles Donald                             | BA     | Music<br>Theatre Arts      |                |                | Senior    |                | 26.200    | Spring, 2010 | NONE         | Campus Box 0075         |
| <ul> <li>Class Search/Browse</li> <li>Catalog</li> </ul>   |                      | 5368930                     | Angelio, Sarah Margaret                             | BA     | Music<br>Political Science |                |                | Senior    |                | 26.200    | Spring, 2010 | 631/805-7514 | Campus Box 008:         |
| D Set Up SACR                                              |                      | 5361642                     | Baldasarre, Laura Elizabeth                         | BA     | Music                      | Music          |                | Junior    |                | 16.000    | Spring, 2012 | 240/625-7255 | Campus Box 008:         |
| D Reporting Tools                                          |                      | 5361642                     | Baldasarre, Laura Elizabeth                         | BA     | Music                      | Music          |                | Junior    |                | 16.000    | Spring, 2012 | 240/625-7255 | Campus Box 008:         |
| PeopleTools<br>– My Personalizations                       |                      | 5452503                     | Bembridoe, Laura Louisa                             | BA     | Music                      |                |                | Sophomore |                | 9.000     | Spring, 2012 | 732/573-5088 | Campus Box 016:         |
| - My Dictionary                                            |                      | 5433520                     | Bomgardner, Amy Elizabeth                           | BA     | Mathematics<br>Music       |                |                | Junior    |                | 19.000    | Spring, 2011 | 610/509-5516 | Campus Box 021!         |
|                                                            |                      | 5468531                     | Borgstrom, Valerie Bryn                             | BMUS   | Music Performance          |                |                | Sophomore |                | 14.000    | Spring, 2012 | 520/360-0328 | Campus Box 0230         |

**Sort by Headings**—arrow #6: you can use the any of the Headings at the top of the columns—e.g., Class, GPA, Major GPA—to sort the information displayed.

**Download Display to Excel**—arrow #7: select this symbol to download the displayed information to an Excel spreadsheet.

| Gettysburg                                                   | or                         |                       |                |           |       |              |         |              | C            | ott                 | 1                                                   | ror                  |
|--------------------------------------------------------------|----------------------------|-----------------------|----------------|-----------|-------|--------------|---------|--------------|--------------|---------------------|-----------------------------------------------------|----------------------|
| September 7, 2009 Menu Search:  My Favorites O GEC Menus     |                            | 년 Diralay Minorr      | Refresh        |           | 6     | ]            |         |              | MRC          | DBERTS on SA8PRO    | D Home   Add to                                     | ) Favorites Sign out |
| Self Service<br>▷ Off Campus Studies                         |                            | Concerning relificity |                |           |       |              |         |              | Cust         | omize   Find   View | All   🖩 First 🗹 1-79 of :                           | 79 🕑 Last            |
| <ul> <li>Emergency Contact</li> <li>Advisement</li> </ul>    | e Majors                   | Minors                | Concentrations | Class     | GPA G | iator<br>iPA | Credits | Grad Date    | Cell         | Mallbox             | Advisors                                            |                      |
| <ul> <li>Payroll</li> <li>Recruiting Activities</li> </ul>   | History<br>Music           |                       |                | Junior    | P     |              | 15.000  | Spring, 2012 | 410/842-5563 | Campus Box 0053     | Hoke, Sharon Kay<br>Hancock, Scott                  |                      |
| - Faculty Center                                             | Music<br>Theatre Arts      |                       |                | Senior    | j i   |              | 26.200  | Spring, 2010 | NONE         | Campus Box 0079     | Kim, Yeon-Su<br>Hanson, Jerome O.                   |                      |
| - Class Search/Browse<br>Catalog                             | Music<br>Political Science |                       |                | Senior    | ē.    |              | 26.200  | Spring, 2010 | 631/805-7514 | Campus Box 0081     | Swigger, Jocelyn Anne<br>Tannenbaum PhD, Donald G.  |                      |
| D Set Up SACR                                                | Music                      | Music                 |                | Junior    | þ     |              | 16.000  | Spring, 2012 | 240/625-7255 | Campus Box 0087     | Swigger, Jocelyn Anne                               |                      |
| D Reporting Tools                                            | Music                      | Music                 |                | Junior    | P     |              | 16.000  | Spring, 2012 | 240/625-7255 | Campus Box 0087     | Swigger, Jocelyn Anne                               |                      |
| <ul> <li>PeopleTools</li> <li>My Personalizations</li> </ul> | Music                      |                       |                | Sophomore | þ     |              | 9.000   | Spring, 2012 | 732/573-5088 | Campus Box 0162     | Natter, Robert                                      |                      |
| - My Dictionary                                              | Mathematics<br>Music       |                       |                | Junior    | į,    |              | 19.000  | Spring, 2011 | 610/509-5516 | Campus Box 0215     | Kennedy, Benjamin Bartlett<br>Swigger, Jocelyn Anne |                      |
|                                                              | Music Performance          |                       |                | Sophomore | j i   |              | 14.000  | Spring, 2012 | 520/360-0328 | Campus Box 0230     | Natter, Robert                                      |                      |